局域网中无法访问的解决方法集锦 PDF转换可能丢失图片或 格式,建议阅读原文

https://www.100test.com/kao\_ti2020/224/2021\_2022\_E5\_B1\_80\_E 5 9F 9F E7 BD 91 E4 c101 224556.htm 在局域网内安装 了Windows XP的电脑不能与安装了Windows 98的电脑互相访 问,安装了Windows XP的电脑与安装了Windows XP的电脑也 不能互相通信。在工作站访问服务器时,工作站的"网上邻 居"中可以看到服务器的名称,但是点击后却无法看到任何 共享内容,或者提示找不到网络径、无权访问等问题,归纳为 以下几点: 在XP首次使用的时候要在网上邻居的属性里面新 建一个网络连接进行网络安装向导。1、检查计算机之间的 物理连接 网卡是网络连接的基本设备,在桌面计算机中,每 个网卡后面的指示灯应该是亮的,这表示连接是正常的。如 果不亮,请检查集线器或交换机是打开的,而且每个客户端 连接的指示灯都是亮的,这表示链接是正常的。接下来检查 网线的水晶头是否接触良好。 2、确保所有计算机上都安装 了TCP/IP,并且工作正常在Windows XP中默认安装了TCP/IP 。但是,如果出了网络问题想卸载后重新安装TCP/IP就不容 易了:在"本地连接"属性中显示的此连接使用下列项目列 表中单击Internet协议(TCP/IP)项,您将发现卸载按钮不可用( 被禁用)。这是因为传输控制协议/Internet协议(TCP/IP)堆栈 是Microsoft XP/2003的核心组件,不能删除。在这种情况下, 如果需要重新安装TCP/IP以使TCP/IP堆栈恢复为原始状态。 可以使用NetShell实用程序重置TCP/IP堆栈,使其恢复到初次 安装操作系统时的状态。方法是:在命令提示符后键入以下 命令,然后按ENTER键: netsh int ip reset c:\resetlog.txt,其中

, Resetlog.txt记录命令结果的日志文件, 一定要指定, 这里指 定了Resetlog.txt日志文件及完整路径。运行此命令的结果与删 除并重新安装TCP/IP协议的效果相同。 3、使用ping命令测试 网络中两台计算机之间的连接 ping其它计算机IP,在命令提 示处,键入ping x.x.x.x(其中x.x.x是另一台计算机的IP地址) ,然后按ENTER键。应该可以看到来自另一台计算机的几个 答复,如: Reply from x.x.x.x:bytes=32 time 如果没有看到这些 答复,或者看到"Request timed out",说明本地计算机可能有 问题。如果ping命令成功执行,那么您就确定了计算机可以 正确连接,可以跳过下一步。如果没有看到这些答复,或者 看到"Request timed out", 说明本地计算机可能有问题。PING 本地IP,如果看到"Request timed out",说明本地计算机可能有 问题。 4、使用ping命令测试网络中名称解析是否正常 ping computername,其中computername是远程计算机的名称。通 过ping命令用名称测试计算机连接。确定计算机的名称的方 法是:在命令提示处,输入SYSTEMINFO。或者在桌面上右 击我的电脑-属性, 然后单击计算机名称选项卡。如果看到该 命令的成功答复,说明您在计算机之间具有基本连接和名称 解析。名称解析跟NETBIOS密切相关,看下面的步骤。5、 正确安装网络组件 首先右击网上邻居-属性,选择要共享的网 卡。把IP设置在局域网的同一个网段上。比如192.168.1.X网段 。然后看一下TCP/IP的高级属性中,是否开启NETBIOS。在 利用WINNT4.0构建的网络系统中,对每一台主机的唯一标识 信息是它的NetBIOS名,系统是利用WINS服务、信息广播方 式及Lmhost文件等多种模式将NetBIOS名解析为相应IP地址, 从而实现信息通讯。 在内部网络系统中(也就是通常我们所说

的局域网中),利用NetBIOS名实现信息通讯是非常方便、快 捷的。但是在Internet上对一台主机的唯一标识信息是它 的FQDN格式的域名(163.com),在Internet是利用DNS标准来 实现将域名解析为相应IP地址,WIN2K支持动态DNS,运行 活动目录服务的机器可动态地更新DNS表。 WIN2K网络中可 以不再需要WINS服务,但是WIN2K仍然支持WINS,这是由 于向后兼容的原因。目前,大多数网络是混合网,既 有Win98等系统,又有WINXP/WIN2K等系统,因此需要 在TCP/IP协议上捆绑NETBIOS解析计算机名。查看是否选定 " 文件和打印服务 " 组件 , 如果已将其取消选中 , " 浏览服 务"将不绑定到NetBIOS接口。成为备份浏览器并且没有启用 " 文件和打印共享 " 的基于Windows的计算机无法将浏览列 表与客户机共享。任何将要包括在浏览列表中的计算机也都 必须启用"文件和打印共享"。6、启用打印与文件共享在 网上邻居和本地连接属性里可以看到是否安装了打印机与文 件共享。验证:如果在网上邻居中看不到自己的机器,说明 你没有安装打印机与文件共享。7、启动"计算机浏览器"服务 计算机浏览器"服务在网络上维护一个计算机更新列表,并将 此列表提供给指定为浏览器的计算机。如果停止了此服务, 则既不更新也不维护该列表。WIN2K/XP要确保计算机浏览 服务正常启动。打开计算机管理 - >服务和应用程序 - >服务 ,在右窗中确保"Computer Browser"没有被停止或禁用。8 运行网络标识向导 我的电脑选择"属性", 然后单击"计 算机名"选项卡单击"网络ID"按钮,开始"网络标识向导 ":单击"下一步",选择"本机是商业网络的一部分,用 它连接到其他工作着的计算机";单击"下一步",选择"

公司使用没有域的网络";单击"下一步"按钮,然后输入 你的局域网的工作组名,再次单击"下一步"按钮,最后单 击"完成"按钮完成设置。 9、Win2k安装NetBEUI协议 在Win2k中NetBEUI协议是一个高效协议在局域网中使,因此 必须安装此协议:网上邻居 ->属性 ->本地连接 ->属性--安装----协议-----NetBEUI Protocol 10、起用Guest(来宾)账户 Windows XP的Guest账户允许其他人使用你的电脑,但不允许 他们访问特定的文件,也不允许他们安装软件。对Windows XP Home Edition计算机或工作组中的Windows XP Professional 计算机的所有网络访问都使用来宾账户。使用net user guest确 保为网络访问设置了来宾账户,如果该账户是活动的,命令 输出中会出现一行类似下面这样的内容: Account active Yes; 如果该账户不是活动的,请使用下面的命令授予来宾账户网 络访问: net user guest /active:yes 或者打开控制面板 - >用户账 户或者在管理工具 - >计算机管理 - >本地用户和组中打 开Guest账户11、允许Guest(来宾)账号从网络上访问在运行里 输入gpedit.msc,弹出组策略管理器,在'计算机配 置-Windows设置-本地策略-用户权利指派'中,有"拒绝从 网络访问这台计算机"策略阻止从网络访问这台计算机,如 果其中有GUEST账号,解决办法是删除拒绝访问中的GUEST账 号。 12、防火墙 确保WINXP自带的防火墙没有开启,打开本 地连接属性 - >高级,关掉Internet连接防火墙。如果使用了 第三方的防火墙产品,参考其使用手册,确保防火墙没有禁 止以下端口的通讯: UDP - 137、UDP - 138、TCP - 139 、TCP-445(仅WIN2K及以后的操作系统)。 Windows XP 最新的SP2补丁对ICF做了很大的改进,功能更强大了,ICF有

了自己的设置项,安装SP2后,默认情况下,启用ICF防火墙 ,不允许任何外部主动连接,即使是本地的应用程序要访问 网络也需要在许可列表中做设置。 但是防火墙阻断正常的网 络浏览服务通讯,结果是别人在网上邻居中看不到你的计算 机,有没有两全其美的办法在开启防火墙的前提下允许浏览 服务。办法是,如果开启了ICF,打开属性,在服务这栏,选 择添加,添加服务的对话框共有四个编辑框,最上边是描述 服务名称,以便于记忆,从上到下第二个是应用服务的IP地 址或名称,输入127.0.0.1表示本机。下面几个是内外端口号, 旁边的tcp/udp表示这个端口是udp连接还是tcp连接。按照下 面的表格输入3个服务 名称 协议 端口 NetBIOS Name Service UDP 137 NetBIOS Datagram Service UDP 138 NetBIOS Session Service TCP 139 137/UDP -- NetBIOS名称服务器,网络基本输 入/输出系统(NetBIOS)名称服务器(NBNS)协议是TCP/IP上 的NetBIOS (NetBT)协议族的一部分,它在基于NetBIOS名称 访问的网络上提供主机名和地址映射方法。 138/UDP --NetBIOS数据报,NetBIOS数据报是TCP/IP上的NetBIOS (NetBT) 协议族的一部分,它用于网络登录和浏览。 139/TCP --NetBIOS会话服务,NetBIOS会话服务是TCP/IP上的NetBIOS (NetBT)协议族的一部分,它用于服务器消息块(SMB)、文件 共享和打印。13、检查RPC、Plug and Play服务已启动检查相 应的系统文件夹的权限,重新注册以下的动态链接库 : regsvr32 netshell.dllregsvr32 netcfgx.dllregsvr32 netman.dll 14、 设置帐号和密码 由于WinNT内核的操作系统,在访问远程计 算机的时候,好像总是首先尝试用本地的当前用户名和密码 来尝试,可能造成无法访问,在这里把用户密码添加进去就

可以了。15、多种方法访问"网络计算机"例如要打开网络 中名为"Killer"的计算机,其IP地址为192.168.1.8,如果你不 清楚其它机器的IP地址,你可以使用"PING计算机名"来获 得它的IP地址。用计算机名访问, NETBIOS提供的服务。点 击"开始"菜单,单击"运行",在地址栏输入"\Killer", 单击"确定"。用IP地址访问,在地址输入栏中输入 "\192.168.1.8", 单击"确定"。用搜索计算机的方法访问 , 计算机更新列表需要时间, 搜索计算机可以加快更新列表 。 点击 " 网上邻居 " 右键中的 " 搜索计算机 " , 输入计算机 名,点击"立即搜索",就可以看到你要访问的计算机。直 接双击右边计算机名就可以打开它了。用映射驱动器的方法 访问,进入DOS方式,输入"NET VIEW \killer",回车这是 查看计算机Killer上有哪些共享文件夹,如D。再输入NET USE Z:\Killer\D将计算机IBM-ZB共享的文件夹D映射为H:盘 ,在命令提示符下键入"Z:"。你会发现你已经连到Killer计 算机上了。100Test 下载频道开通, 各类考试题目直接下载。 详细请访问 www.100test.com